## **Rückstellung des Mehrwertsteuersatzes auf 19 % und 7 % im Procurator**

Den Punkt: Stammdaten – Fakturierung – Mehrwertsteuer aufrufen. Es erscheint dieses Bild.

| 📔 MwSt-Sätze                                                                            |                                                                                      |                                                            | - • •     |
|-----------------------------------------------------------------------------------------|--------------------------------------------------------------------------------------|------------------------------------------------------------|-----------|
| MwSt-Nr %Satz   1 19,00   2 7,00   3 16,00   4 0,00   5 0,00   6 0,00   7 5,00   8 0,00 | §13b Handy IC´s<br>UStSatz 5 ✓<br>Grenzwert 5.000<br>§13b Bauleistung<br>UStSatz 6 ✓ | Regelsatz<br>UStSatz 3 ✓<br>ermäßigter Satz<br>UStSatz 7 ✓ |           |
| Ăndem                                                                                   |                                                                                      |                                                            | Schließen |

Punkt Ändern anklicken.

## Nun bitte unter Punkt Regelsatz USt.-Satz 1 (19,00 %) einstellen. Und unter ermäßigter Satz 2 (7,00 %) einstellen.

## Speichern sie die Einstellung ab und folgen sie den Anweisungen !!

## Es werden dann im Lager und in den Aufträgen alle Mehrwertsteuersätze nach Ihren Einstellungen zurückgestellt.

In der Finanzbuchhaltung benutzen sie bitte wieder die "alten" Konten für ihre Erfassungen.